# EKO UNIVERSITY OF MEDICINE AND HEALTH SCIENCES

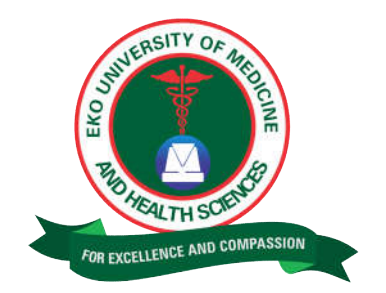

Students Application Procedure Guidelines Manual

27<sup>th</sup> July, 2018

## **Application Process**

The application process into Eko University of Medicine & Health Sciences is very simple easy to understand by applicants. To begin the application process interested candidate will have to follow the following steps:

- Go to https://www.ekounimed.edu.ng
- Click the Apply Online Button on the top right of the website.

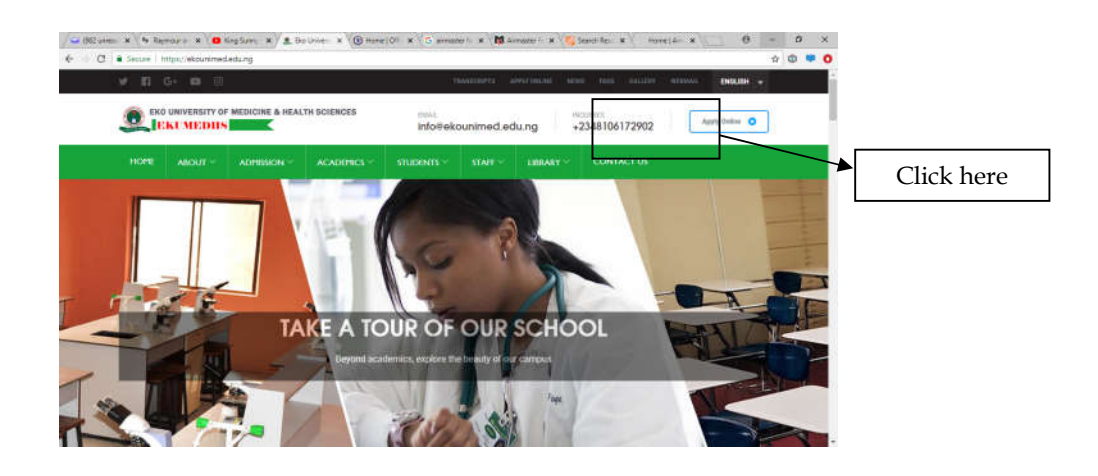

From the active page, fill in the following:

|                                                                       | CAUTO                                           |                                              |                              |      |
|-----------------------------------------------------------------------|-------------------------------------------------|----------------------------------------------|------------------------------|------|
| 100                                                                   | ENIR                                            | ANCE APPLICATION                             |                              |      |
| Welcome to the University Und<br>you continue filling the application | ergraduarie Applications Portal, C<br>bion form | to through the following instructions before | QUICK LINKS                  |      |
| BELECT MODE                                                           | * 56                                            | EGT CHONDE "                                 | RETURNING APPLICANT, DOWN IN |      |
| UTMEDE HEG. NO                                                        | EMAIL ADDRESS                                   | 2017/2018                                    | DONE APPLYING, SIGN OFF      | - 12 |
| PASSWORD                                                              | CON                                             | NEIRM PABSWORD                               | UNIVERSITY WEBSITE           |      |
| SORRAME                                                               | FIRST NAME                                      | MIDDLE NAME                                  |                              |      |

- Select Application Mode
- Select Your Choice
- Enter your UTME/DE Reg. No
- Enter Your Email Address for correspondents
- Enter Your Secret Password for application process
- Confirm Your Secret Password
- Enter Your SurName

- Enter Your FirstName
- Enter Your Middle Name
- Then Click the **GET STARTED NOW** Button.

The filling of the Application form is a 5-stage process, such that you can have a break in between and resume filling the form from where you stopped. Follow the stages to complete the application process.

|                 | ENTRANCE APPLIC         | ATION                                              |    |
|-----------------|-------------------------|----------------------------------------------------|----|
| thaµ1ar≦        |                         | QUICK LINKS                                        |    |
| UTME/DE lieg. N | 0<br>UTM6/2018/7181     | PRESERVICED AND STREET                             |    |
| C Full North    | 0 MANINE CLALERAN JAMES | DONE APPLYING, SIGN OFF                            |    |
| Èma             | l tustusti (jigmali com | UNIQUEATE SERVICE APPLICATION<br>UNIQUEATE WEBSITE |    |
| Phote 34        | 07008381529             |                                                    | ,- |
|                 | BEGIN PAYMENT PROCESS   |                                                    |    |

- Enter Your Phone Number for communication.
- Then Click The Begin Payment Process Button.
- Select Your Preferred Mode of Payment, i.e. Debit/Credit Card, Inter Bank Transfer or make payment at the bank.

### Payment with Credit/Debit Cards

This payment process involve making paying application fee through approved Debit or Credit Card, at the click of the "Payment with Credit/Debit Cards", the applicable fee for the application is display.

Follow the following steps to make payment:

- Enter Your Card Number
- Enter Card Holder Name
- Enter Card Expiry Date (Month) and (Year)

 if the card type is a MasterCard, you will be required to enter the CVV of the card, please Note the CVV is the 3 digit number at the back of your Credit/Debit Cards.

|                             |                                 |                                                                                | PayU |
|-----------------------------|---------------------------------|--------------------------------------------------------------------------------|------|
| MOG5 Nigeria UM7            | © Card                          | •                                                                              |      |
| MIGS Nigeria MAT<br>Payment | We accept major credit cards in | fulling VISA and Master Card. The accepted paymant options are provided above. |      |
| Amount Date NGN20000.00     | Card number                     | 5453070000064281                                                               |      |
|                             | Caril holder name               | MAKINGE GLALEKAN                                                               |      |
|                             | Expry date                      | 5                                                                              |      |
|                             | CW number                       | 123                                                                            |      |
|                             |                                 | Peyl/Terms and Conditions and Privacy Policy.                                  |      |
|                             |                                 | ( very feedblockline) Carmit                                                   |      |
|                             |                                 | When they be realised on to your learning the payment.                         |      |
|                             |                                 |                                                                                |      |

• Click the **Pay** Button

After a the payment is successful, the system returns you to the second stage of the application process, where the applicant is require to enter more details for the application.

#### Stage 2 of the Application Process

- Select Your Gender
- Select Your Date Of Birth
- Select Your State of Origin
- Select Your Local Government of Origin
- Select Your Country of Origin
- Enter Your Contact Address
- Enter Your Home Address
- Enter Name of Next Of Kin
- Select Relationship To Next Of Kin
- Enter Next Of Kin Telephone No
- Enter Next Of Kin Email Address
- Enter Next of Kin Contact Address

|    |                       |           | ENTRANC             | E APPLIC       | ATION |                             |    |
|----|-----------------------|-----------|---------------------|----------------|-------|-----------------------------|----|
| E. |                       |           |                     |                |       |                             | 18 |
|    | Step 2 of 5           |           |                     |                |       | QUICK LINKS                 |    |
|    | PERSONAL INFORMATION  |           |                     |                |       | WEDH APPLICANT, DOR OP      | -  |
|    | UTME/2010/7181        |           | MARINDE GLALE       | KAN JAMES      |       | BETLENING APPLICANT, BON IN | -  |
|    |                       |           |                     |                |       | DONE APPOYING, SIGN OFF     | 25 |
|    | BELECT DEMOKIN        | 2.4       | DATE OF BIRTH       |                |       | GRADUATE BOHDOL APPLICATION |    |
| 6  | SELECT STATE          | SELECT LO |                     | BELECT COUNTRY | *     | UnityEHBITY WEBSITE         | -  |
|    | CONTACT INFORMATION   |           |                     |                |       |                             |    |
|    | al Test and a station |           | hide and the second |                |       |                             |    |

• Click the **SUBMIT & PROCEED** Button

### Stage 3 of the Application Process

For the applicants applying through UTME, the 3 stage of the application process involves applicant entering his/her UTME scores for the application and also the School Cert result to be used for the application process.

Follow the following steps to complete the 3 stage of the application process

- Enter Number of Sitting
- Select Sitting Exam Type
- Enter Year of Exam Sitting
- Enter School Cert Number
- Select Your Choice of Programme.
- Select Your UTME Subjects and enter respective Scores
- Select Your O'Level Subjects and enter respective Grades

| Image: Image: | 9 | ecure i satps | ecounimed eduing Applicati                      | ons/UTMEStage | s/isomry=UTML           |                                                                                                    | я © 🗰 |
|----------------------------------------------------------------------------------------------------|---|---------------|-------------------------------------------------|---------------|-------------------------|----------------------------------------------------------------------------------------------------|-------|
| Biggs of a CUCK LINKS   VTM22916/71F1 MAXING GLALISCON JAMES PERIOR APPLICATE BOLIDO   VTM22916/71F1 MAXING GLALISCON JAMES PERIOR APPLICATE BOLIDO   VTM22916/71F1 MAXING GLALISCON JAMES PERIOR APPLICATE BOLIDO   VTM22916/71F1 MAXING GLALISCON JAMES PERIOR APPLICATE BOLIDO   VTM22916/71F1 MAXING GLALISCON JAMES PERIOR APPLICATE BOLIDO   VTM22916/71F1 MAXING GLALISCON JAMES PERIOR APPLICATE BOLIDO   VTM22916/71F1 MAXING GLALISCON JAMES PERIOR APPLICATE BOLIDO   VTM22916/71F1 MAXING GLALISCON JAMES PERIOR APPLICATE BOLIDO   VTM22916/71F1 MAXING GLALISCON JAMES PERIOR APPLICATE BOLIDO   VTM22916/71F1 MAXING GLALISCON JAMES PERIOR APPLICATE BOLIDO   VTM22916/71F1 MAXING GLALISCON JAMES PERIOR APPLICATE BOLIDO   VTM22916/71F1 MAXING GLALISCON JAMES PERIOR APPLICATE BOLIDO   VTM22916/71F1 MAXING GLALISCON JAMES PERIOR APPLICATE BOLIDO   VTM22916/71F1 PERIOR APPLICATE BOLIDO PERIOR APPLICATE BOLIDO   VTM22916/71F1 PERIOR APPLICATE BOLIDO PERIOR APPLICATE BOLIDO                                                                                                    |   |               |                                                 | E             | NTRANCE APPLICATIO      | ON                                                                                                    |       |
| IN UTH/E BUBLIET Score   1* INSCRIPT 76   2* MATHEMATICS 85                                                                                                    |   | UTME I        | Bing Bing S<br>R2016/7181<br>NFORMATION<br>Bing |               | MARINDE OLALDISAN JAMEN | QUICK LINKS<br>PREMARPLICARE BIOLOGY<br>BETURNING APPLICARE, BIOLOGY<br>GONE APPLYTHIL SIGN OFF<br>GRADUALE BOHOL APPLICATION<br>GRADUALE BOHOL APPLICATION | -     |
| 1* #NOCISH 76   2* MATHEMATICS #                                                                                                    |   | SN            | UTME SUBJECT                                    |               | SCORE                   |                                                                                                    | -     |
| 2* MATHEMATICS * 82                                                                                                    |   | 1.            | ENOLISH                                         |               | 76                      |                                                                                                    |       |
| Construction Construction Construction                                                                                                    |   | 2*            | MATHEMATICS                                     |               | 82                      |                                                                                                    |       |

| SN           | OLEVEL SUBJECT  |    | HCORE.       |    |     |
|--------------|-----------------|----|--------------|----|-----|
| 1.           | ENGLISH         | 17 | AT           | 7  |     |
| 385          | MATHEMATICS     | 14 | 82           | С. |     |
| 2 <b>4</b> ) | PROVENCES       |    | At           | *  |     |
| 480          | CHEMISTRY       | 1  | 12           | Ψ. |     |
| 31           | BIDLDDY         |    | Al           |    |     |
| 4            | ECONDATION      |    | .80          | 8  | - 1 |
| 7            | VORUER LANGUAGE |    | at           | *  | - 1 |
| 11           | SELECT SUBJECT  |    | BELECT ORADE | ÷. |     |
| 9            | SELECT SUBJECT  |    | BELECT GRADE | *  |     |

Click The Submit And Proceed Button

For the applicants applying through Direct Entry, it involves entering the details of the highest qualification obtained, with which they (applicants) intend getting admission into EKOUNIMED

## Stage 4 of the Application Process

The 4th stage of the application process involves applicant uploading a passport size photograph of 150px and 200px dimension and not more than 100KB in size. The image must be in either **png** or **jpg** formats

- Click Select Image Button
- Locate your passport size photograph and select it
- Click and Submit The Submit And Proceed Button

## Stage 5 of the Application Process

The 5th stage of the application process involves applicant uploading all scanned copies of all results specified during the application process.

- Click and Upload the UTME Result
- Click and Upload the O'level Result for 1st sitting and 2nd Sitting as applicable to applicant.
- Click and Upload Your Birth Certificate

|   | eene 1 maariyeedaniineedadaa giyeya | ENIRANCE APPLICAII               | ON                           |          |
|---|-------------------------------------|----------------------------------|------------------------------|----------|
| L |                                     | stop Sof S                       | QUICK LINKS                  |          |
|   |                                     |                                  | FRESH APPELICANT, SIGN OP    |          |
|   | UTM0/2018/2181                      | MAKINDE OLALEKAN JAMEB           | RETURNING APPLICANT, SEEN IN | 1000     |
|   |                                     |                                  | DONE APPONNO, SION OFF       | a second |
|   | UPLOAD DOCUMENTS                    |                                  | GRADUATE SCHOOL APPLICATION  |          |
|   | UTME Result                         | CHANGE 457, 4018, Comparison put | UNIVERDITY WEBSITE           |          |
|   | OLevel Result (1st Stilling)        | citANGE [portianual.pdf          |                              | -        |
|   | OC even Result (2nd Gifting)        | SELECT FILE                      |                              |          |
|   | Birth Certificate                   | converse unicodociandes part     |                              |          |
|   |                                     |                                  |                              |          |

• Once completed, click the Submit Application Button

Application Completion Screen.

After a successfully completion of the 5 stages of the application process, the system displays information of the applicant and request the application to print the confirmation page of the application.

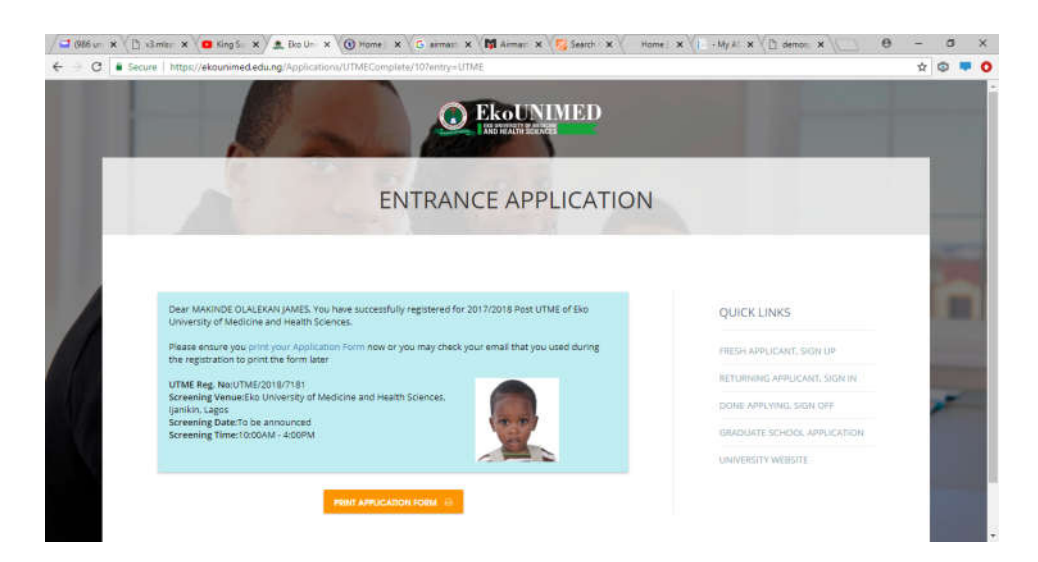

Click on Print Application Form to print

| / - (RES * () v3.ml * ( King : * ( & Eka U * ) ) UTME *   | O Home X G airme X Arme X Searc X Home X I - My X C deme X                                        | θ | - | ٥ | × |
|-----------------------------------------------------------|---------------------------------------------------------------------------------------------------|---|---|---|---|
| C 3 C Secure   https://ekounimed.edu.ng/DocumentPrints/UT | MEForm/UTME_2018_7181                                                                             |   | 介 | ۲ | 0 |
|                                                           |                                                                                                   |   |   |   |   |
|                                                           | Eko University of Medicine & Health<br>Sciences<br>Eko University Road, Ijanikin, Lagos, Nigeria. |   |   |   |   |
|                                                           | APPLICATION FORM                                                                                  |   |   |   |   |
|                                                           | Application Date: Jul 11, 2018                                                                    |   |   |   |   |
| Personal Informat                                         | lon                                                                                               |   |   |   |   |
| Full Name                                                 | MAKINDE OLALEKAN JAMES                                                                            |   |   |   |   |
| UTME/DE Reg No                                            | UTME/2018/7181                                                                                    |   |   |   |   |
| Gender                                                    | Male                                                                                              |   |   |   |   |
| Date of Birth                                             | Dec 01, 2017                                                                                      |   |   |   |   |
| Application Detail                                        | 5                                                                                                 |   |   |   |   |
| Session                                                   | 2017/2018                                                                                         |   |   |   |   |
| Application Mode                                          | UTME                                                                                              |   |   |   |   |
| UTME Choice                                               | First                                                                                             |   |   |   |   |
| Programme                                                 | Medical Microbiology & Parasitology                                                               |   |   |   |   |

#### **Checking Admission Status**

The next phase after the application is to wait for the University to review your applications and invite you for **Screening**. If you are successful, their decision will be communicated to you via the email address and the phone number you used in doing registration, with instructions on how to pay the **Acceptance Fee** and proceed for registrations. Once a decision has been taken on your application, a button will be enabled on your Applications Portal with caption **CHECK ADMISSION STATUS** as shown in the figure below:

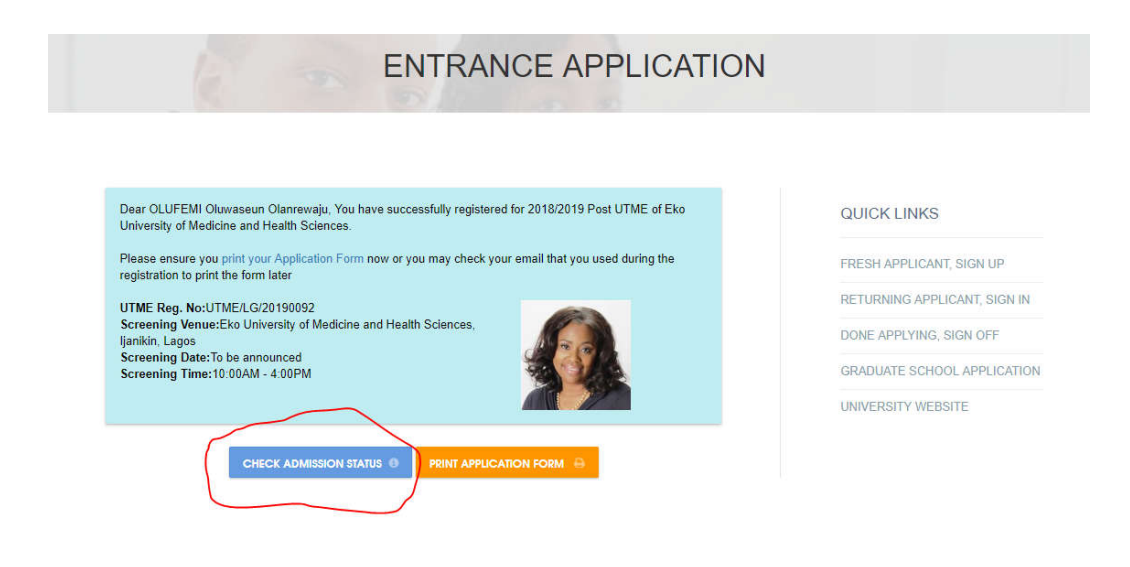